- Wikiprint Book
- Title: UserGuide/Others/Outlook2013
- Subject: eDokumenty elektroniczny system obiegu dokumentów, workflow i CRM UserGuide/Others/Outlook2013
- Version: 1
- Date: 09/01/25 06:01:47

## **Table of Contents**

Konfiguracja CalDAV dla Outlook 2013

## Konfiguracja CalDAV dla Outlook 2013

Pomyślnie próbę synchronizacji zdarzeń z kalendarza przeszedł program OutlookDAV oferujący wsparcie dla protokołu CalDAV. W początkowym okresie program jest darmowy, jednak po miesiącu użytkowania trzeba wykupić za niewielką opłatą licencje.

Konfiguracja synchronizacji:

- 1. W zakładce Configuration klikamy na przycisk Advanced
- 2. Select Provider: <Other>
- 3. Account Configuration:

CalDAV Base URL: ,np. <a>https://79.187.114.104/dav.php/calendars/public/work/</a>

CardDAV Base URL: nic nie wpisujemy

Username: login z eDokumenty

Password: hasło z eDokumenty

Remember Me: zaznaczyć

- 4. Klikamy Next
- 5. Konfiguracja kalendarza oraz listy zadań:

Home / Advanced Configuration

| Туре     |   | DAV Folder | Action | Outlook Folder            |   | Transfer Type |   | Exists |
|----------|---|------------|--------|---------------------------|---|---------------|---|--------|
| Task     | - | work       | Create | * Default Task Folder     | - | Two Way Sync  | - | No     |
| Calendar | - | work       | Create | * Default Calendar Folder | - | Two Way Sync  | - | No     |

- 1. Klikamy Save
- 2. Klikamy Sync w aplikacji OutlookDAV

3. W zakładce Tools znajduje się przycisk Settings, gdzie można skonfigurować interwał synchronizacji, np. 10 sek, 5 min.